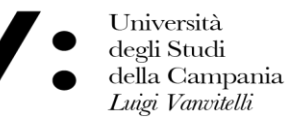

Ripartizione Sistemi Dipartimentali e Documentali

## MANUALE OPERATIVO PER LA FASCICOLAZIONE DEI DOCUMENTI PRESENTI SULLA SCRIVANIA ELETTRONICA DEL SISTEMA DI PROTOCOLLO INFORMATICO "*TITULUS* '97" (*Edizione Ottobre 2018*)

#### Premessa

Il complesso dei documenti prodotti o comunque acquisiti da un ente durante lo svolgimento della propria attività costituisce un **Archivio**.

Per poter parlare di archivio sono fondamentali due operazioni:

## Classificazione e FASCICOLAZIONE.

La **Classificazione** è un'attività di organizzazione sia logica che fisica di tutti i documenti registrati sul sistema Titulus dal soggetto produttore, secondo uno schema articolato di voci che identificano funzioni, attività e materie specifiche del soggetto che sono riportate nel "<u>Titolario unico di classificazione</u>" emanato dall'Ateneo con D.R. n. 13 dell'11.01.2013 (*circ. rep. 46, prot. n. 2060 del 21.01.2013*) – pubblicato sul sito di Ateneo nella Sezione:" *PERSONALE > MODULISTICA > Archivio e Protocollo*".

La **Fascicolazione** di un documento rappresenta l'attribuzione dello stesso ad una unità archivistica – "il fascicolo" - che raggruppa un insieme di documenti appartenenti al medesimo procedimento, secondo un nesso di collegamento organico, che renda evidente il legame amministrativo tra di loro, in osservanza al principio di trasparenza amministrativa, sancito dalla Legge 241/90 e riproposto con il D.lgs. 33/2013, che obbliga ogni ente a produrre, conservare e rendere accessibile ai cittadini ed altri utenti informazioni chiare, complete, affidabili ed autentiche sulle sue decisioni e azioni.

La corretta fascicolazione dei documenti amministrativi informatici è inoltre indispensabile ai fini dell'invio in conservazione degli stessi, a norma degli artt. 43 e 44 del Codice dell'Amministrazione Digitale (D.lgs. 82/2005 e s.m. e i.) e delle relative Regole tecniche/linee guida attuative (cfr. DDPCM 3/12/2013 e 13/11/2014).

## LA FASCICOLAZIONE

#### Indicazioni generali:

- E' compito del Responsabile del Procedimento Amministrativo (RPA) provvedere alla FASCICOLAZIONE DEI DOCUMENTI (prodotti o ricevuti nell'ambito dell'attività amministrativa dell'Area Organizzativa Omogenea (AOO) Ateneo fin dal momento della loro formazione. Lo stesso RPA provvederà alla <u>CHIUSURA</u> dei fascicoli al termine dell'iter amministrativo (in *Titulus* si utilizza il pulsante "Archivia") (v. par. C)
- Un documento assegnato all'RPA sia come originale (campo **UOR**) che come minuta (campo **Minuta**) può essere inserito **solo in un fascicolo con identica classificazione.**
- Se necessario, è possibile per l'RPA del documento **modificarne la classificazione** aprendo la schermata della registrazione del documento stesso, quindi cliccando sul pulsante verticale di sinistra "Modifica" e provvedendo al cambio di classificazione ed infine cliccando sul pulsante "*Registra*".
- Una volta cambiata la classificazione, il documento dovrà essere inserito solo in un fascicolo con la stessa classificazione.
- In ogni caso, prima di procedere alla fascicolazione, è consigliabile effettuare un'attenta analisi dei documenti in gestione e dei fascicoli già creati, al fine di valutare l'opportunità di rinominare i fascicoli già esistenti o di crearne di nuovi.
- I fascicoli possono essere riaperti e rinominati anche una volta chiusi. (v. par. C)

## A) <u>COME FASCICOLARE PARTENDO DA UN DOCUMENTO ASSEGNATO ALLA PROPRIA STRUTTURA DI</u> <u>AFFERENZA</u>

Visualizzare la pagina iniziale di Titulus. Nella parte inferiore a destra, nella sezione "**Ufficio:** *nome della Unità Organizzativa Responsabile (UOR)*", - sotto alla colonna "**Doc. in gestione**", sono contenuti tutti i documenti (*non fascicolati*) della struttura di afferenza dell'utente, raccolti nei campi "<u>UOR</u>" (documenti assegnati come originali) e "<u>Minuta</u>" (ricevuta di un protocollo interno tra uffici di cui l'**RPA** è Responsabile della minuta) - nonché nei campi "*Bozze*", "*Conf. servizi*", *Incarichi*", "*CC*". <sup>1</sup>

Nella stessa sezione, sotto alla colonna "Archivio", nel campo "Fascicoli aperti" sono contenuti i documenti della struttura già fascicolati.

Pertanto, per fascicolare un documento in gestione, l'utente abilitato alla fascicolazione cliccherà su uno dei campi suddetti e visualizzerà l'elenco dei documenti tra cui scegliere quello da fascicolare.

Il fascicolo può esistere già oppure essere creato ex-novo. In entrambi i casi è opportuno **partire dalla schermata relativa alla registrazione del documento** che si intende "fascicolare".

1

Per una descrizione più dettagliata della scrivania elettronica si rinvia all'" Appendice - La scrivania elettronica"

## ESEMPI:

Aprendo un documento assegnato come originale (campo "UOR") apparirà sulla sinistra dello schermo il pulsante
 "<u>Fascicoli</u>"

|                              |                                                                                                    | Annotazione           | Impronta Nuovo RPA               | Operatore      | Operatore minuta                 | Nuovo CC | <u>Storia</u> |
|------------------------------|----------------------------------------------------------------------------------------------------|-----------------------|----------------------------------|----------------|----------------------------------|----------|---------------|
|                              | 📠 Prot n. 40225 del 05/03/2018 (2018-UNA2CLE-0040225)                                                                                     |                       |                                  |                |                                  |          | 1 di 1        |
| titulus                      | Mittente int. Ufficio Personale docente e ricercatore - Fera Marilena<br>A mezzo Altro                                                    |                       |                                  |                |                                  |          |               |
| Elenco                       |                                                                                                    |                       |                                  |                |                                  |          |               |
| Inizio                       | Oggetto Trasmissione elenco documenti da trasferire all'Archivio di deposito di Santa Patrizia ai                                         | fini della Conserv    | /azione.                         |                |                                  |          |               |
| Indietro                     | Allegati 1 - Elenco descrittivo del materiale documentario predisposto per la conservazione, da trasferira                                | e all'Archivio di dep | oosito di Santa Patrizia ai fini | della Conserva | azione.;                         |          |               |
| Avanti                       | Responsabilità<br>Minuta                                                                                                    |                       |                                  |                |                                  |          |               |
| Eine                         | Classif. I/7 - Archivio                                                                                                    |                       |                                  |                |                                  |          |               |
|                              | Fascicolo 2018-1/7.11 «(1/7 - U.P.D.R dal 01.01.2018 al 31.12.2018)»                                                                      |                       |                                  |                | ×                                |          |               |
| <u>Fascicoli</u>             | UOR-RPA Ufficio Personale docente e ricercatore - Fera Marilena                                                                           |                       |                                  | 05/0           | 3/2018                           |          |               |
| Nuovo                        | Operatore Ufficio Personale docente e ricercatore - Chiarolanza Rosario                                                                   |                       |                                  | 05/0           | 3/2018 🍁 🛇 🖌                     |          |               |
| Dis di succe                 | Originale                                                                                                    |                       |                                  |                |                                  |          |               |
| <u>Ripeti huovo</u>          | Classif. 1/7 - Archivio                                                                                                    |                       |                                  | 05/0           |                                  |          |               |
| Ripeti in                    | UUR-RPA Ripardzione sistemi dipartimentali e documentali - Marro Maria Domenica                                                           |                       |                                  | 05/0           | 3/2018                           |          |               |
| <u>Nuovo in</u><br>fascicolo | Ripartizione Sistemi dipartimentali e documentali - Saccone Celeste<br>Ripartizione Sistemi dipartimentali e documentali - D'auria Monica |                       |                                  | 05/0<br>05/0   | 3/2018 U O X /<br>3/2018 U O X / |          |               |
| <u>Replica Doc.</u>          |                                                                                                    |                       |                                  | 0770           | 32070 <b>V G A</b>               |          |               |
| Modifica                     | File Stato                                                                                                    |                       | Ultima versione                  |                |                                  |          |               |
| District di                  | Trasmissione elenco documenti da trasferire                                                                                               |                       |                                  |                |                                  |          |               |
| pubblicazione                | all'Archivio di deposito di Santa Patrizia ai fini della                                                                                  |                       | <u>05/03/2018 - 11:47:05</u>     |                |                                  |          |               |
| Copia in                     | <u>Conservazionepar</u>                                                                                                    |                       |                                  |                |                                  |          |               |
| Copia                        | Immagini                                                                                                    |                       |                                  |                |                                  |          |               |
| Collegamento                 | Elenco descrittivo del materiale documentario da trasferire                                                                               |                       |                                  |                |                                  |          |               |
| <u>Cerca</u>                 | 45 cm linearipdf (788 KB, 2 pag.)                                                                                                    |                       |                                  |                |                                  |          |               |
| Workflow                     | Informazioni di servizio                                                                                                    |                       |                                  |                |                                  |          |               |
| Menu                         | ld 1303471 🏭 🚱 🖂                                                                                                    |                       |                                  |                |                                  |          |               |
| menu                         | Registrazione Ufficio Personale docente e ricercatore - <u>Chiarolanza Rosario</u> 05/03/2018                                             |                       |                                  |                |                                  |          |               |
|                              | Utima modifica Ripartizione Sistemi dipartimentali e documentali - <u>Drauna Monica</u> 05/10/2018                                        |                       |                                  |                |                                  |          |               |

# - Aprendo un documento dal campo "Minuta" apparirà sulla sinistra dello schermo il pulsante "Fascicoli Minuta".

|   | Prevenzione della            | a corruzione, mo 🗙 🕒 Persone interne - Visualizzazione 🗙 Nuova scheda X 🕂                                                                                                    | -            | o ×            |
|---|------------------------------|----------------------------------------------------------------------------------------------------|--------------|----------------|
|   | ← → C ☆                      | https://titulus.ceda.unina2.it/xway/application/xdocway/engine/xdocwayadm.jsp                                                                                                    | 0            | Θ:             |
|   | 👯 App 🔽 SACSA                | A 🗅 PROTOCOLLO 🚾 UNINA2 🗅 Time web 🗅 PROTTEST 🦪 Percorsi ViaMichelin : 🧧 Convertire PDF in Wo 📒 POSTA 🗅 UniDOC Coinfo - Tito 🗅 Formazione Atenei e 📄 Cineca Events   Corsi 🕒 Nomina responsabile 🚳 MANUALE di conserv | » 📘          | Altri Preferit |
|   |                              | Annotazione Impronta Nuovo RPA Minuta Operatore minuta Nuovo CC                                                                                                    | <u>Stori</u> | a              |
|   |                              | i Prot n. 131471 del 13/09/2018 (2018-UNA2CLE-0131471)                                                                                                    | 3 di 52      |                |
|   | titulus                      | Mittente int. Ripartizione Sistemi dipartimentali e documentali - Marro Maria Domenica<br>A mezzo Altro                                                                                                    |              |                |
|   | Elenco                       |                                                                                                    |              |                |
|   | Inizio                       | Oggetto Prevenzione della corruzione, monitoraggio delle attività a rischio corruzione, trasmissione report l° semestre 2018.                                                                                         |              |                |
|   |                              |                                                                                                    |              |                |
|   | Indietro                     | Responsabilità                                                                                                    |              |                |
|   | <u>Avanti</u>                | Minuta                                                                                                    |              |                |
|   | Fine                         | Classif. I/1 - Normativa e relativa attuazione                                                                                                    |              |                |
| Y | Eascicoli -                  | UOR-RPA Ripartizione Sistemi dipartimentali e documentali - Marro Maria Domenica 13/09/2018                                                                                                    |              |                |
| L | minuta                       | Classif I/1 - Normativa e relativa attuazione                                                                                                    |              |                |
|   | <u>Nuovo</u>                 | UOR-RPA Direttore Generale - Gravina Annamaria 13/09/2018                                                                                                    |              |                |
|   | <u>Ripeti nuovo</u>          | CC Ripartizione Pianificazione strategica, trasparenza e valutazione - Filosa Candida 13/09/2018 V                                                                                                    |              |                |
|   | Replica Doc.                 | Documenti informatici 🖥                                                                                                    |              |                |
|   | Madifian                     | File Stato Ultima versione                                                                                                    |              |                |
|   | Modifica                     | Prevenzione della corruzione, monitoraggio delle                                                                                                    |              |                |
|   | <u>Copia in</u><br>fascicolo | semestre 2018signed.pdf 2                                                                                                    |              |                |
|   | Copia                        | Informazioni di servizio                                                                                                    |              |                |
|   | Corea                        | ld 1404003 뫯 🚱 🖂                                                                                                    |              |                |
|   | <u>cerca</u>                 | Registrazione Ripartizione Sistemi dipartimentali e documentali - Sciano Marco 13/09/2018                                                                                                    |              |                |
|   | Workflow                     |                                                                                                    |              |                |
|   | Menu                         |                                                                                                    |              |                |

In entrambi i suddetti casi procedere come segue:

- a) Cliccare sul pulsante "<u>Fascicoli</u>" o "<u>Fascicoli Minuta</u>". Si aprirà la maschera di ricerca "Fascicoli Ricerca" in cui il campo "Classificazione" è già automaticamente precompilato dal sistema con lo stesso titolo e classe del documento che si intende fascicolare, in quanto, come già detto, un documento con una determinata classificazione può essere inserito unicamente in un fascicolo con la stessa classificazione, a meno che non si proceda a modificarne la classificazione (v. pag. 3).
- b) Nella maschera di ricerca cliccare sul pulsante "<u>Avvia</u>" situato sulla sinistra della schermata, per iniziare la ricerca di fascicoli già esistenti con quella classificazione, eventualmente raffinando la ricerca mediante la compilazione di altri campi presenti nella maschera, ad es.: UOR, RPA, Oggetto ecc.

|               |                                     | uocway/engine/xuocway.jsp             |                                |                                     |                                     |                                            | <b>×</b> 0 |      |
|---------------|-------------------------------------|---------------------------------------|--------------------------------|-------------------------------------|-------------------------------------|--------------------------------------------|------------|------|
| 👥 App 🔽 SACSA | 🗅 PROTOCOLLO 🔽 UNINA2 🗋 Time web 🗋  | PROTTEST 🌏 Percorsi ViaMichelin : 🧧   | Convertire PDF in Wo 📃 POSTA 🗋 | UniDOC Coinfo - Tito 🛛 Formazione A | tenei e i 📄 Cineca Events   Corsi 📄 | Nomina responsabile 🛛 🚳 MANUALE di conser- | / 🔅 🔜 /    | Altr |
|               | 🚔 Fascicoli - Ricerca               |                                       |                                |                                     |                                     |                                            |            |      |
|               | Solo aperti Solo chiusi             |                                       | 🗹 Mostra                       | solo fascicoli assegnati a Marro M  | aria Domenica                       |                                            |            |      |
| titulus       | Mostra articolazione sottofascicoli |                                       |                                |                                     |                                     |                                            |            |      |
|               | Anno                                | Classif.                              |                                |                                     | Numero (intervallo)                 |                                            |            |      |
| Avvia         |                                     | 1/7 - Archivio                        |                                |                                     | Da                                  | A                                          |            |      |
|               | Voce d'indice                       |                                       |                                |                                     |                                     |                                            |            |      |
| Raffina       | Oggetto                             |                                       |                                |                                     |                                     |                                            |            |      |
| Pulisci       | Scarto                              | · · · · · · · · · · · · · · · · · · · |                                |                                     |                                     |                                            |            |      |
|               | Note                                |                                       |                                |                                     |                                     |                                            |            |      |
| Nuovo         | UOR                                 |                                       |                                | RPA                                 |                                     |                                            |            |      |
| Torna         |                                     |                                       |                                |                                     |                                     |                                            |            |      |
|               | Data di creazione                   |                                       |                                |                                     |                                     |                                            |            |      |
|               | Da                                  | A                                     | t                              |                                     |                                     |                                            |            |      |
|               | Metodo di ordinamento               |                                       |                                |                                     |                                     |                                            |            |      |
|               | Numero                              |                                       |                                |                                     |                                     |                                            |            |      |

La ricerca darà come risultato l'elenco dei fascicoli della Struttura già esistenti aventi la stessa classificazione del documento da cui si è partiti.

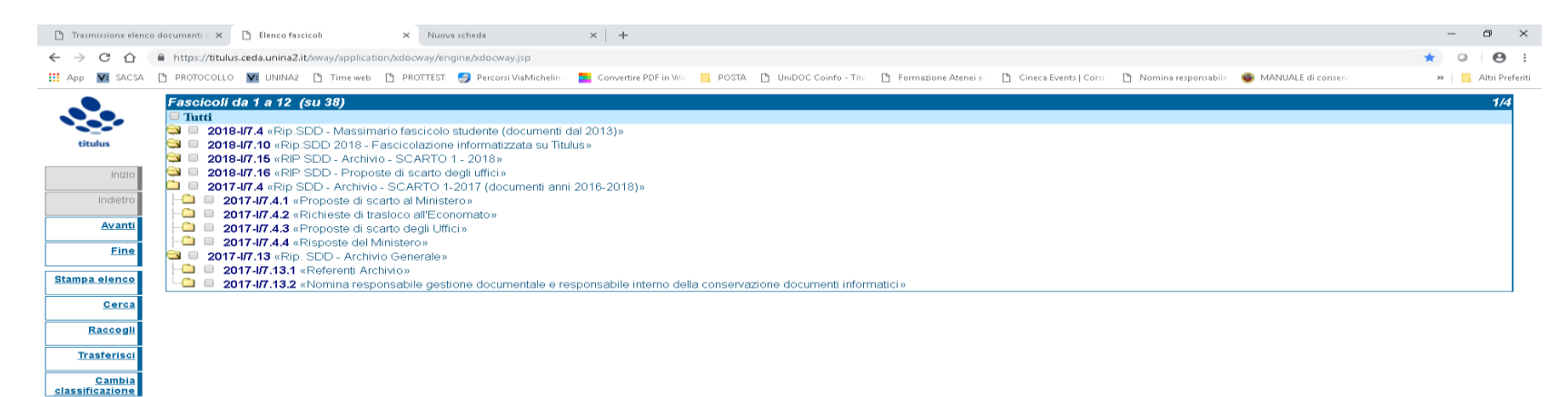

Quindi procedere come segue:

<u>Nuovo</u> <u>Torna</u>  Se nell'elenco dei fascicoli trovati è presente un fascicolo idoneo a contenere il documento, bisognerà <u>cliccare</u> <u>sulla "segnatura" del fascicolo medesimo</u>, (ad es. 2018.1/7.16") e quindi sul pulsante "<u>Assegna</u>", che compare sulla parte sinistra dello schermo, In tal modo il documento verrà inserito in quel fascicolo.

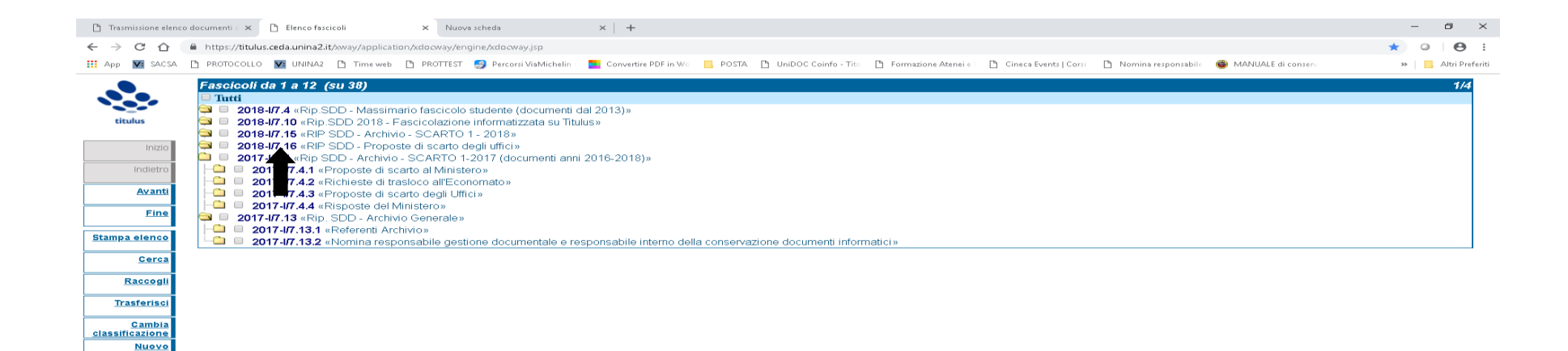

Torna

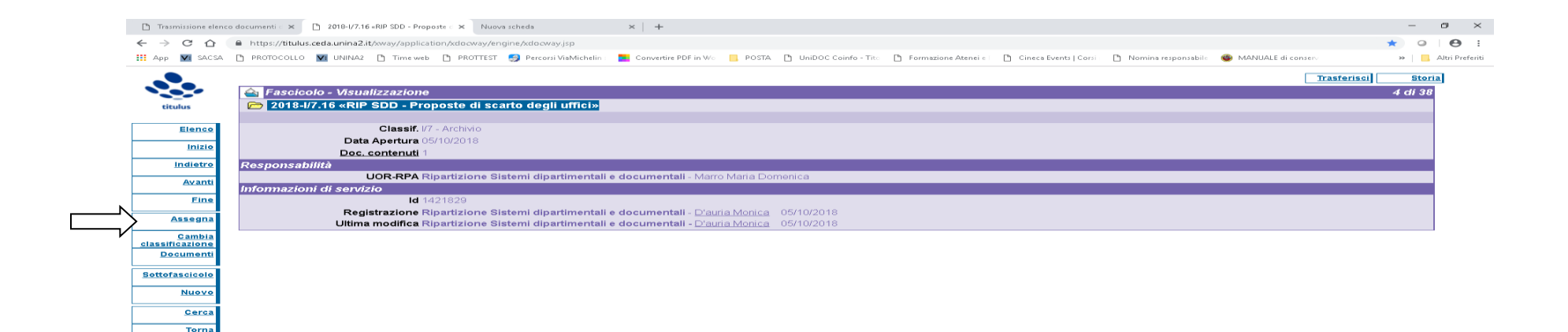

Il totale dei documenti contenuti nel fascicolo si aggiornerà automaticamente e sarà visibile alla voce "Doc. contenuti".

2) Se, invece, non è presente alcun fascicolo idoneo oppure se compare la scritta "nessun fascicolo trovato", procedere cliccando sul pulsante "<u>Nuovo</u>", sulla sinistra. Si aprirà una maschera in cui compare automaticamente il titolo e classe nonché l'RPA del documento, e in cui bisognerà compilare il campo oggetto con il nome che si vorrà dare al nuovo fascicolo ed infine premere il tasto "<u>Registra</u>".<sup>2</sup>

<sup>2</sup> L'attribuzione di un nome ad un fascicolo comporta sempre l'assunzione di una responsabilità nei confronti di coloro che potrebbero essere interessati a trovarlo e a consultarlo.

La denominazione è considerata efficace quando consegue lo scopo di rendere riconoscibile il fascicolo, cioè di rifletterne le caratteristiche che permettano di distinguerlo dagli altri fascicoli e di identificarne il significato e il senso.

| 🗅 Tras                   | smissione elenco c | documenti 🖒 🗙 🗋 Ricerca tra i fascicoli          | × Nuova scheda                      | ×   +                |                             |                                                 |                                          | - 8 >                         |
|--------------------------|--------------------|--------------------------------------------------|-------------------------------------|----------------------|-----------------------------|-------------------------------------------------|------------------------------------------|-------------------------------|
| $\leftarrow \rightarrow$ | C 🛆 🧯              | https://titulus.ceda.unina2.it/xway/application/ | kdocway/engine/xdocway.jsp          |                      |                             |                                                 |                                          | * • 8                         |
| App App                  | V: SACSA [         | 🗅 PROTOCOLLO 🔽 UNINA2 🗋 Time web 🗋               | PROTTEST 🛛 🧐 Percorsi ViaMichelin : | Convertire PDF in Wo | 📕 POSTA 📑 UniDOC Coinfo - 1 | Tito 📑 Formazione Atenei e 📄 Cineca Events   Co | orsi - 🗅 Nomina responsabile 🚳 MANUALE d | di conserv 🔹 🗎 🦲 Altri Prefer |
|                          |                    | 🚖 Fascicoli - Ricerca                            |                                     |                      |                             |                                                 |                                          |                               |
|                          |                    | Solo aperti Solo chiusi                          |                                     |                      | Mostra solo fascicoli as    | segnati a Marro Maria Domenica                  |                                          |                               |
| tit                      | tulus              | Mostra articolazione sottofascicoli              |                                     |                      |                             |                                                 |                                          |                               |
|                          |                    | Anno                                             | Classif.                            |                      |                             | Numero (intervallo)                             |                                          |                               |
|                          | Avvia              |                                                  | I/7 - Archivio                      |                      |                             | Da                                              | A                                        |                               |
|                          |                    | Voce d'indice                                    |                                     |                      |                             |                                                 |                                          |                               |
|                          | Raffina            | Oggetto                                          |                                     |                      |                             |                                                 |                                          |                               |
|                          | Pulisci            | Scarto                                           | <b>•</b>                            |                      |                             |                                                 |                                          |                               |
| ∧                        |                    | Note                                             |                                     |                      |                             |                                                 |                                          |                               |
|                          | Nuovo              | UOR                                              |                                     |                      | RI                          | PA                                              |                                          |                               |
|                          | Torna              |                                                  |                                     |                      |                             |                                                 |                                          |                               |
|                          |                    | Data di creazione                                |                                     |                      |                             |                                                 |                                          |                               |
|                          |                    | Da                                               | A                                   |                      |                             |                                                 |                                          |                               |
|                          |                    | Metodo di ordinamento                            |                                     |                      |                             |                                                 |                                          |                               |
|                          |                    | Numero                                           |                                     |                      |                             |                                                 |                                          |                               |

Nel nominare un fascicolo, pertanto, potrebbe essere superfluo riportare nel campo oggetto la denominazione del titolo e classe (ad es. "Carriera e inquadramenti "per il Tit.VII/Cl. 5), mentre è consigliabile inserirvi unicamente il nome scelto per quel fascicolo, che definisca chiaramente il contenuto o argomento della pratica, del procedimento o dell'affare (ad es. all'interno della Classificazione VII/5 creare un fascicolo dal nome <u>VII/5 - "Personale tecnico-amministrativo"</u>, un fascicolo dal nome <u>VII/5 - "Personale tecnico-amministrativo"</u>, un fascicolo dal nome <u>viti</u>, detecnico-amministrativo", un fascicolo dal nome <u>viti</u>, detecnico-amministrativo", un fascicolo dal nome <u>viti</u>, detecnico-amministrativo detecnico-amministrativo detecnico-amministrativo detecnico-amministrativo detecnico-amministrativo detecnico-amministrativo", un fascicolo dal nome <u>viti</u>, detecnico-amministrativo detecnico-amministrativo detecnico-amministrativo detecnico-amministrativo", un fascicolo dal nome <u>viti</u>, detecnico-ammin

| Ľ        | Trasmissione elenco | co documenti · X 🗅 Fascicolo (Inserimento) X Nuova scheda X   +                                                                                                    | - 0 ×                |
|----------|---------------------|----------------------------------------------------------------------------------------------------|----------------------|
| ÷        | → C ☆ (             | https://titulus.ceda.unina2.it/sway/application/sdocway/engine/sdocway.jsp                                                                                                    | k 0   O :            |
|          | App 🔽 SACSA         | 🗅 PROTOCOLLO 👿 UNINA2 🗅 Time web 🗅 PROTTEST 🤔 Percorsi ViaMichelin : 🧮 Convertire PDF in Wo 📒 POSTA 🗅 UniDOC Coinfo - Tito 🗅 Formazione Atenei e 🗋 Cineca Events   Corsi 🗋 Nomina responsabile 🚳 MANUALE di conserv | » 📔 🦲 Altri Preferit |
|          |                     | 🚔 Fascicolo - Inserimento                                                                                                    |                      |
| •        |                     |                                                                                                    |                      |
|          | titulus             |                                                                                                    |                      |
| <u> </u> |                     | Classif./7 - Archivio Conservazione da assegnare *                                                                                                    |                      |
| /        | <u>Registra</u>     | Responsabilità                                                                                                    |                      |
|          | <u>Pulisci</u>      | Proprietario                                                                                                    |                      |
|          | Cerca               | Ufficio Ripartizione Sistemi dipartimentali e documentali Persona Marro Maria Domenica                                                                                                    |                      |
|          |                     | Allen                                                                                                    |                      |
|          |                     |                                                                                                    |                      |
|          | Torna               |                                                                                                    |                      |
|          | <u>Torna</u>        | Note                                                                                                    |                      |

Una volta inserito il documento nel fascicolo, apparirà nella maschera di registrazione, precisamente nella sezione "Responsabilità" il seguente rigo:

**Fascicolo + segnatura del fascicolo** (*nell'esempio* <u>2018-I/7.16.</u> – dove 16 sta ad indicare la numerazione consecutiva di tutti i fascicoli aventi quella classificazione all'interno della AOO Ateneo) + nome del fascicolo e in corrispondenza una **X rossa**.

Per rimuovere il documento dal fascicolo è necessario selezionare la <u>X rossa</u> e il documento ritornerà tra i documenti in gestione sulla scrivania elettronica.

<u>Se il fascicolo è CHIUSO bisognerà dapprima riaprirlo cliccando sul **pulsante** "**Riapri**" (menù verticale a sinistra) che appare quando si è in modalità di visualizzazione del fascicolo stesso.</u>

| V: Posta - Monica D'A         | RIA - Outloo 🗙 📋 Trasmissione elenco documenti o x 🕂                                                                                                    | - ť    | D |
|-------------------------------|----------------------------------------------------------------------------------------------------|--------|---|
| < → C 🔒                       | tps://titulus.ceda.unina2.it/xway/application/xdocway/engine/xdocway.jsp                                                                                                    | 0      | m |
|                               | Annotazione Impronta Operatore minuta Nuovo CC                                                                                                    | Storia |   |
|                               | i Prot n. 40225 del 05/03/2018 (2018-UNA2CLE-0040225)                                                                                                    | 1 di 1 |   |
| titulus                       | Mittente int. Ufficio Personale docente e ricercatore - Fera Marilena                                                                                                    |        |   |
| <b>Flamma</b>                 | A mezzo Altro                                                                                                    |        |   |
|                               | Oggetto Trasmissione elenco documenti da trasferire all'Archivio di deposito di Santa Patrizia ai fini della Conservazione.                                                                  |        |   |
| Inizio                        |                                                                                                    |        |   |
| Indietro                      | Allegati 1 - Elenco descrittivo del materiale documentario predisposto per la conservazione, da trasferire all'Archivio di deposito di Santa Patrizia ai fini della Conservazione.;          |        |   |
| Avanti                        | Minuta                                                                                                    |        |   |
| Fine                          | Classif. 1/7 - Archivio                                                                                                    |        |   |
| hlunun                        | Fascicolo 2018-1/7.11 <u>«(1/7 - U.P.D.R - , dal 01.01.2018 al 31.12.2018)»</u>                                                                                                    |        |   |
| NUOVO                         | UUK-KPA Unicio Personale docente e ricercatore - Pera Maniena 05/03/2018                                                                                                    |        |   |
| <u>Ripeti nuovo</u>           | Originale                                                                                                    |        |   |
| <u>Ripeti in</u><br>fascicolo | Classif. 1/7 - Archivio                                                                                                    |        |   |
| Nuovo in                      | Fascicolo 2018-1/7.17 «Rip. SDD - Versamenti In Archivio - Conservazione»                                                                                                    |        |   |
| Replica Doc.                  | CC Ufficie Economato - Mazziotti Donatella 05/03/2018 V S X V                                                                                                    |        |   |
| Modifica                      | Ripartizione Sistemi dipartimentali e documentali - Saccone Celeste       05/03/2018 USX V         Ripartizione Sistemi dipartimentali e documentali - D'auria Monica       05/03/2018 USX V |        |   |
| Richiedi                      | Officio Economato - Doda Ciro Officio Economato - Doda Ciro                                                                                                    |        |   |
| pubblicazione                 | File Stato Ultima versione                                                                                                    |        |   |
| fascicolo                     | Trasmissione elenco documenti da trasferire                                                                                                    |        |   |
| <u>Copia</u><br>Collegamento  | Conservazionepdf                                                                                                    |        |   |
| <u>Cerca</u>                  | Immagini                                                                                                    |        |   |
| Workflow                      | Elenco descrittivo del materiale documentario da trasferire                                                                                                    |        |   |
| Menu                          | 45 cm linearipdf (788 KB, 2 pag.)                                                                                                    |        |   |
|                               | Informazioni di servizio                                                                                                    |        |   |
|                               | ld 1303471 🏭 🚱 🖂                                                                                                    |        |   |
|                               | Registrazione Ufficio Personale docente e ricercatore - <u>Chiarolanza Rosario</u> 05/03/2018                                                                                                |        |   |
|                               | Ultima modifica Ripartizione Sistemi dipartimentali e documentali - <u>D'auria Monica</u> 05/10/2018                                                                                         |        |   |

Se si desidera **creare una copia del documento già classificato**, si può cliccare sul **tasto "Copia in fascicolo**" posto nel menu verticale a sinistra del documento visualizzato, che permetterà di inserirlo come copia anche in Fascicoli con differenti classificazioni. In questo caso comparirà nella **sezione** "<u>Altri Fascicoli</u>" della medesima maschera.

| a - Monica D'AURIA - Outloo X 📋 Trasmissione elenco documenti o X +                                                                                                    | - 6                                                                                    |
|----------------------------------------------------------------------------------------------------|----------------------------------------------------------------------------------------|
| C https://titulus.ceda.unina2.it/xway/application/xdocway/engine/xdocway.jsp                                                                                              | * 0 (                                                                                  |
|                                                                                                    | Annotazione Impronta Operatore Operatore minuta Nuovo CC Storia                        |
| Prot n. 40225 del 05/03/2018 (2018-UNA2CLE-0040225)                                                                                                    | 1 di 1                                                                                 |
| Mittente int. Ufficio Personale docente e ricercatore - Fera Marilena                                                                                                    |                                                                                        |
| A mezzo Altro                                                                                                    |                                                                                        |
| Diggetto Trasmissione elenco documenti da trasferire all'Archivio di deposito di Santa P                                                                                  | Patrizia ai fini della Conservazione.                                                  |
| Inizio                                                                                                    |                                                                                        |
| Indietro Allegati 1 - Elenco descrittivo del materiale documentario predisposto per la conservazione, d                                                                   | da trasferire all'Archivio di deposito di Santa Patrizia ai fini della Conservazione.; |
| Avanti Minuta                                                                                                    |                                                                                        |
| Fine Classif. V7 - Archivio                                                                                                    |                                                                                        |
| Fascicolo 2018-1/7.11 «(1/7 - U.P.D.R dal 01.01.2018 al 31.12.2018)»                                                                                                    | ×                                                                                      |
| Nuovo UOR-RPA Ufficio Personale docente e ricercatore - Fera Marilena                                                                                                    | 05/03/2018                                                                             |
| ti nuovo Operatore Unicio Personale docente e ricercatore - Uniardianza Rosano Originale Originale                                                                        | 05/03/2018 \$ 🕏 🗸                                                                      |
| Ripeti in Classif. V7 - Archivio                                                                                                    |                                                                                        |
| ascicolo<br>Iuovo in Fascicolo 2018-1/7.17 «Rip. SDD - Versamenti in Archivio - Conservazione»                                                                            | ×                                                                                      |
| ucor.eps Ucor.eps ascicolo Ucor.eps ascicolo Sistemi dipartimentali e documentali - Marro Maria Domenica                                                                  | 05/03/2018                                                                             |
| CC Unicio Economato - Mazziotti Donatella Ripartizione Sistemi dipartimentali e documentali - Saccone Celeste Modifica Ulfifica Cenomato - Dida Circo                     |                                                                                        |
| Altri Fascicoli                                                                                                    |                                                                                        |
| Copia in Fascicolo 2015-V5.5 «Rip SDD - Protocollo Informatico»<br>Copia in Ripartizione Sistemi dipartimentali e documentali - Marro Maria Domenica                      | ×                                                                                      |
| Copia Doct renti informatici 🖥                                                                                                    |                                                                                        |
| <u>ramento</u> File                                                                                                    | Stato Ultima versione                                                                  |
| all'Archivio di deposito di Santa Patrizia ai fini della                                                                                                    | <u>05/03/2018 - 11:47:05</u>                                                           |
| <u>forkflow</u> <u>Conservazionepdf</u>                                                                                                    |                                                                                        |
| Menu Immagini                                                                                                    |                                                                                        |
| Elenco descrittivo del materiale documentario da trasferire<br>all'Archivio di deposito di Santa Patrizia.Il materiale corrisponde a<br>45 cm linearipdf (788 KB, 2 pag.) |                                                                                        |
| Informazioni di servizio                                                                                                    |                                                                                        |
| ld 1303471 🎇 🌚 🖂                                                                                                    |                                                                                        |
| Registrazione Ufficio Personale docente e ricercatore - <u>Chiarolanza Rosario</u> 05/03/2018                                                                             | 19                                                                                     |

## B) Come procedere per il recupero degli arretrati di fascicolazione

Premesso che i documenti vanno inseriti all'interno dei fascicoli nel più breve tempo possibile dalla ricezione o dalla creazione del documento, se vi dovesse essere la necessità di fascicolare un considerevole numero di documenti, onde recuperare l'arretrato, si consiglia in primo luogo di fare un'analisi dei documenti in gestione e dei fascicoli già creati, al fine di valutare l'opportunità di utilizzare i fascicoli esistenti (anche eventualmente rinominandoli) oppure, se necessario, di crearne di nuovi.

Da tener presente che i fascicoli possono essere riaperti e rinominati anche una volta chiusi.

Come già detto al par. A), la fascicolazione, di norma, viene effettuata partendo dal <u>singolo documento</u> presente sulla scrivania elettronica della Struttura/Ufficio, mediante l'uso dei tasti "*Fascicoli*" e/o "*Fascicoli minuta*", a seconda se si è RPA dell'Originale o della Minuta: in tal modo il sistema, nella creazione di un fascicolo nuovo, riconosce automaticamente Titolo e Classe ed il Responsabile del Procedimento (RPA).

Dovendo invece trasferire contemporaneamente più documenti in uno stesso fascicolo bisognerà in primo luogo raggrupparli per Titolo e Classe - **perchè i documenti devono avere tutti la stessa classificazione del fascicolo in cui si intende inserirli**, quindi distinguerli tra Minute ed Originali ed infine – se si crea il Fasciolo nuovo - inserire anche il nome del responsabile del fascicolo, nel campo "*Responsabilità*".

Per selezionare i documenti da fascicolare si può:

1) entrare tra i documenti in gestione sulla scrivania (se si è in grado di individuare i documenti con uguale classificazione),

2) effettuare una RICERCA GLOBALE (dalla sezione Ricerca nella pagina iniziale di Titulus) inserendo nei relativi campi: l'Anno, il Titolo e la Classe, la denominazione esatta della Struttura ed il Cognome e Nome dell'RPA, quindi, nell' elenco dei documenti così ottenuto flaggare o le sole <u>minute</u> o i soli <u>originali.</u>

premere quindi il **pulsante** "*Raccogli*" (menu verticale a sinistra) e apparirà un riquadro con il numero totale dei documenti raccolti.

Selezionare "<u>OK</u>". quindi utilizzare rispettivamente i pulsanti "<u>Inserisci minuta in fascicolo</u>" o "<u>Inserisci in Fascicolo</u>" presenti sul menù verticale di sinistra.

Quindi procedere per la scelta del fascicolo in cui inserire i documenti (come indicato al <u>paragrafo A</u>) con la differenza che – in caso di creazione di un **Fascicolo nuovo** – bisognerà **inserire anche il nome del Responsabile del fascicolo** (che invece compare di default quando si fascicola a partire dal singolo documento presente sulla scrivania elettronica pagina iniziale di Titulus).

Aperto il fascicolo cliccare sul **pulsante** "Assegna tutti" (nel menu verticale a sinistra).

Apparirà un riquadro in cui si chiede conferma dell'assegnazione, selezionare "**Ok**" e apparirà l'esito dell'operazione e alla voce "*Dettagli*" si potrà consultare anche la descrizione di tale esito e le motivazioni dell'eventuale esito negativo.

### Eventuali problematiche e soluzioni:

Se non appaiono i pulsanti necessari per svolgere i suddetti compiti, potrebbe esservi una delle seguenti motivazioni:

- l'utente non ha sufficiente autorità per svolgere l'operazione: rivolgersi ad un amministratore per farsi assegnare i diritti necessari;
- si sta cercando di inserire in un fascicolo esistente un documento con una classificazione diversa da quella del fascicolo: creare un nuovo fascicolo o modificare la classificazione del documento;
- se in una registrazione di protocollo tra uffici, in modalità visualizzazione, non compaiono i tasti "Fascicolo" e/o "Fascicolo minuta" bisognerà in primo luogo verificare se, oltre alla Minuta, anche l'ORIGINALE sia stato classificato, perchè in caso contrario <u>NON</u> sarà possibile procedere alla fascicolazione.
   Si dovrà dapprima utilizzare il tasto Modifica (nel menù verticale a sinistra) per inserire la classificazione

Si dovrà dapprima utilizzare il tasto Modifica (nel menù verticale a sinistra) per inserire la classificazione dell'Originale, dopo di che si potrà procedere alla fascicolazione.

## C) COME <u>RINOMINARE</u>, <u>CHIUDERE</u> e <u>RIAPRIRE</u> UN FASCICOLO.

Posizionarsi in modalità "Fascicolo visualizzazione", cliccando sulla segnatura del fascicolo, quindi:

1. Per rinominare un fascicolo:

selezionare il **pulsante** "*Modifica*", posto sulla sinistra, digitare nel campo "*oggetto*" il nuovo nome del fascicolo, quindi cliccare il **pulsante** "*<u>Registra</u>" e le modifiche saranno registrate su Titulus.* 

2. Per chiudere (archiviare) un fascicolo:

cliccare sul **pulsante** "<u>Archivia</u>", che compare sulla sinistra dello schermo solo se il fascicolo è ancora "<u>aperto</u>". Il **Fascicolo** verrà così **CHIUSO** ed apparirà sulla maschera di visualizzazione del fascicolo un nastro rosso di chiusura sulla cartellina gialla.

## 3. Per riaprire un fascicolo chiuso.

cliccare sul **pulsante** "*<u>Riapri</u>", che compare sulla sinistra dello schermo solo se si è in visualizzazione di un fascicolo chiuso.* 

Il fascicolo verrà così riaperto e potrà essere modificato e quindi richiuso con le stesse modalità sopraindicate.

# E) RIPULITURA DELLA SCRIVANIA, MEDIANTE SCARTO DEI DOCUMENTI RICEVUTI IN "<u>CC</u>" (COPIA CONOSCENZA), "<u>CONF. SERVIZI</u>" (CONFERENZA DI SERVIZI) E "<u>INCARICHI</u>"

Cliccando sulle voci "<u>*CC*</u>", "<u>*Conf. Serv.*</u>" oppure "<u>*Incarichi*</u>", presenti sui Documenti in gestione della scrivania elettronica, viene visualizzato il relativo elenco. Da tale elenco sezionare un documento ed aprire la schermata inerente il record di registrazione.

Cliccando sulla **X rossa** a fianco del proprio nome, il sistema consente di "*scartare*" il documento medesimo dalla propria cartella Personale.

Cliccando sul simbolo Ø il documento verrà rimosso definitivamente dalle copie conoscenza assegnate alla Struttura.

## <u>Se si desidera conservare un documento ricevuto in CC, Conf. Serv. o Incarichi, è possibile fascicolarlo come copia</u> digitale, cliccando sul pulsante "*Copia in fascicolo*" posto a sinistra della registrazione del documento stesso.

#### APPENDICE

#### LA SCRIVANIA ELETTRONICA

Guardando la sezione **DOCUMENTI IN GESTIONE** (parte inferiore nel Menù di avvio di Titulus) è possibile analizzare la propria situazione:

1. La *Cartella personale* indica che in essa risiedono informazioni che riguardano l'utente che ha avuto accesso e consente di individuare i propri documenti di competenza, quelli ricevuti per conoscenza, quelli inviati. In pratica rappresenta la scrivania sulla quale sono riposte le pratiche in corso, i documenti utili, i fascicoli.

Questa parte è suddivisa in due sezioni principali: Documenti e Archivio.

Nella sezione Documenti vi sono i documenti singoli che non sono stati ancora assegnati ad alcun fascicolo.

Nella sezione Archivio sono, invece, elencati i fascicoli aperti di propria competenza.

#### Documenti in gestione

#### RPA:

In questa cartella vi sono i documenti di cui si è stati individuati come responsabile del procedimento. La normale prassi prevede che il documento sia archiviato in un fascicolo che lo contiene e lo identifica.

#### Conferenza dei Servizi:

È il caso di una condivisione di un documento fra più utenti, corresponsabili del relativo procedimento.

#### Minuta:

Si intende la ricevuta di un documento protocollo interno tra uffici creato e i cui originali sono di competenza del destinatario.

#### Copia Conoscenza:

Qui vengono inseriti i documenti, di competenza altrui, inviati per copia conoscenza per i quali è comunque richiesta la presa visione.

#### <u>Archivio</u>

Fascicoli aperti:

In questa cartella sono raggruppati i fascicoli aperti, creati dall'utente RPA. Selezionando tale icona si ottiene l'elenco dei fascicoli.

#### 2. Nella Cartella Ufficio di ogni singolo utente risiedono informazioni relative alla propria UOR.

Anche qui vi sono due sezioni principali, Documenti e Archivio.

Nella sezione Documenti sono individuabili tutti i documenti non fascicolati.

Nella Sezione Archivio, come nella Cartella personale, vi sono i fascicoli sui quali l'utente può intervenire.

#### Documenti in gestione

#### UOR:

Si accede alla lista dei documenti assegnati alla Struttura – UOR, non ancora fascicolati. Di norma i documenti devono essere fascicolati, per facilitarne la gestione e l'accorpamento.

#### Conferenza dei Servizi:

In questa vaschetta sono racchiusi quei documenti che sono stati assegnati a più UOR corresponsabili.

#### Minuta:

Si intende la ricevuta di un documento protocollo interno tra uffici creato e i cui originali sono di competenza del destinatario.

#### Copia Conoscenza:

Qui vengono inseriti i documenti, di competenza altrui, inviati per copia conoscenza per i quali è comunque richiesta la presa visione.

#### <u>Archivio</u>

#### Fascicoli aperti:

In questa cartella sono raggruppati i fascicoli creati e che sono ancora aperti.

Se si è abilitati a vedere i documenti di più UOR si può cliccare sulla linea in cui compare il nome della struttura (nella cartella ufficio) e si potranno selezionare le altre UOR ivi comprese.